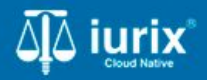

**Tutoriales - Módulo Expedientes** 

# Habilitar o inhabilitar parte

# Habilitar o inhabilitar parte

#### Introducción

Este tutorial te guiará a través del proceso de habilitar o inhabilitar partes de un expediente en lurix Cloud.

#### Objetivo

- Habilitar una parte de un expediente.
- Inhabilitar una parte de un expediente.

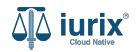

Selecciona la opción **Expedientes** del menú superior para acceder al listado de expedientes o utiliza la **búsqueda rápida** para encontrar el expediente deseado.

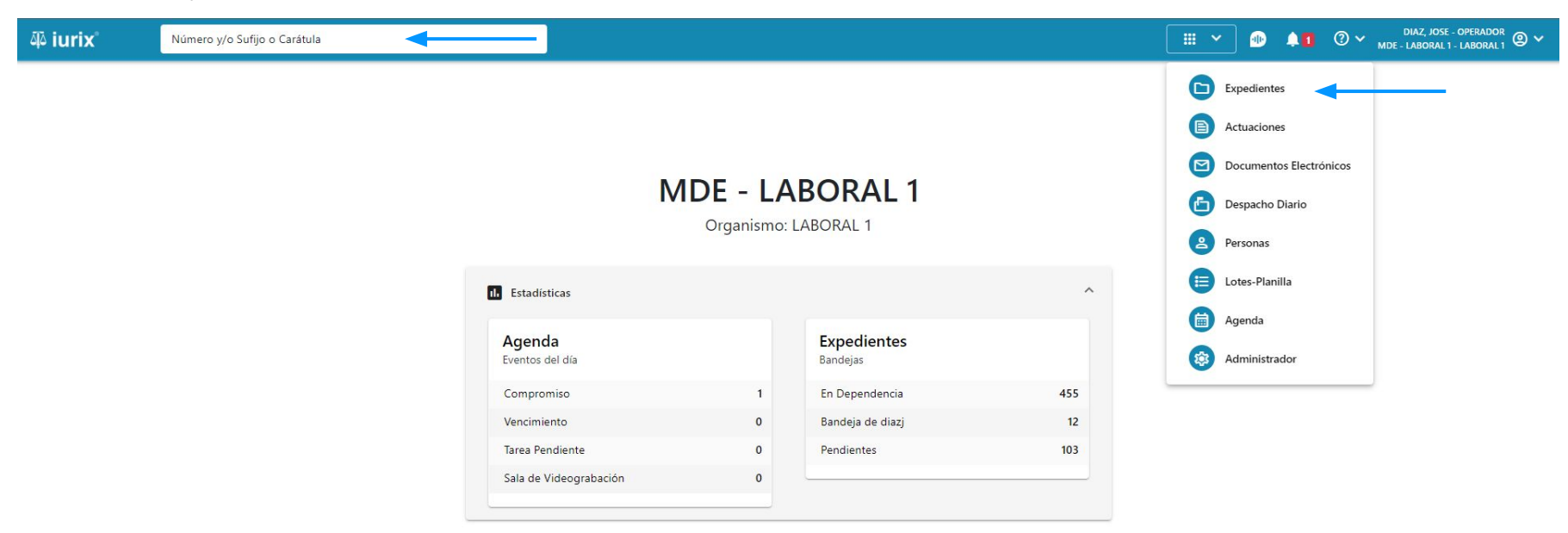

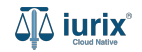

Haz clic en la columna **Carátula** del expediente para acceder al detalle del mismo. También puedes cambiar la vista para ver todos los expedientes junto con su vista previa utilizando el botón 🚺 .

| 4۵ iu  | rix°       | Número       | y/o Sufijo o | Carátula                                                                   |                      |                          |            | Expedientes         | ✓ ● ↓1 ② ✓                  | diaz, jo:<br>Mde - labora | SE - OPERADOR<br>L 1 - LABORAL 1 |   |
|--------|------------|--------------|--------------|----------------------------------------------------------------------------|----------------------|--------------------------|------------|---------------------|-----------------------------|---------------------------|----------------------------------|---|
| LABORA | ediente    | es de MES    | sa de e      | ENTRADAS - En Depende                                                      | ncia                 |                          |            |                     |                             |                           | + Crear -                        |   |
| En D   | ependencia | •            | Usuario Re   | sponsable Tipo: Todos                                                      | •                    |                          |            |                     |                             | Seleccionar               | r columnas                       | = |
| 0      | Acciones 🗸 | 🗘 Actualizar | r            |                                                                            |                      |                          |            |                     |                             |                           |                                  |   |
|        | Тіро       | Número       | Sufijo       | Carátula                                                                   | Fecha creación       | Secretaría               | Estado     | Último pase         | Radicación actual           | Última act.               | En dep.                          |   |
|        | EXP        | 3455091      | 24           | CREDITO YA S.A. C/ PEREZ, JUAN PABLO<br>S/ COBRO DE PESOS                  | 17 /2024, 10.26:47   | Secretaria 0 - La1       | Trámite    | 17/4/2024, 15:42:02 | JUZGADO EN LO LABORAL NRO1  | 0 días                    | 30 días                          |   |
| -      | EXP        | 98712365     | 22           | GE C/ RA S/ COBRO DE PESOS - LABORAL                                       | 12/7/2023, 10:05:12  | Secretaria 0 - La1       | Рере       | 14/5/2024, 16:01:24 | JUZGADO EN LO LABORAL NRO1  | 8 días                    | 259 días                         |   |
|        | EXP        | 508          | 24           | NN S/ COBRO DE PESOS                                                       | 28/4/2024, 09:08:47  | Secretaria 1 - Ayala     | Trámite    |                     | JUZGADO EN LO LABORAL NRO1  | 0 días                    | 0 días                           |   |
|        | INR        | 3455125      | 24           | Incidente Reservado - ESCRITO SUELTO<br>RELACIONADO - NN S/ COBRO DE PESOS | 16/5/2024, 15:08:29  | Secretaria 0 - La1       | Trámite    |                     | JUZGADO EN LO LABORAL NRO1  | 0 días                    | 0 días                           |   |
|        | EXP        | 3453849      | 13           | GARCIA AGUSTIN C/ BALANCE<br>MUNICIPAL S/ COBRO DE PESOS                   | 25/2/2013, 15:26:12  | Secretaria 3 - Leotta    | Finalizado | 14/5/2024, 13:15:24 | JUZGADO EN LO LABORAL NRO1  | 0 días                    | 3 días                           |   |
|        | EXP        | 3453890      | 13           | ESPINOSA NESTOR C/ COBRO DE PESOS                                          | 3/4/2013, 00:00:00   | Secretaria Dra. Corvalan | Trámite    | 14/5/2024, 13:14:34 | JUZGADO EN LO LABORAL NRO1  | 0 días                    | 3 días                           |   |
|        | EXP        | 503          | 24           | ESPINOSA ALICIA C/ COBRO DE PESOS                                          | 28/4/2024, 09:00:25  | Secretaria 1 - Ayala     | Trámite    | 8/5/2024, 09:37:57  | JUZGADO EN LO LABORAL NRO2  | 0 días                    | 9 días                           |   |
| -      | EXP        | 3455004      | 22           | SOCIEDAD ANONIMA S/ RODRIGUEZ<br>MARIA C/ COBRO DE PESOS                   | 6/6/2023, 17:12:55   | Secretaria 1 - Ayala     | Trámite    | 30/4/2024, 12:57:13 | JUZGADO EN LO LABORAL NRO1  | 39 días                   | 345 días                         |   |
|        | EXP        | 6543217      | 24           | MA C/ ZC S/ COBRO DE PESOS - LABORAL                                       | . 7/4/2024, 18:23:43 | Secretaria 1 - Ayala     | Trámite    | 3/5/2024, 07:57:44  | JUZGADO EN LO LABORAL NRO1  | 0 días                    | 39 días                          |   |
|        | EXP        | 9876543      | 24           | ALVAREZ JULIAN C/ SANCHEZ CAROLINA<br>S/ COBRO DE PESOS - LABORAL          | 7/4/2024, 18:18:21   | Secretaria 1 - Ayala     | Trámite    | 2/5/2024, 16:52:08  | JUZGADO EN LO LABORAL NRO1  | 0 días                    | 39 días                          |   |
|        | INR        | 3455114      | 74           | Incidente Reservado - Incidente                                            | 25/4/2024 09:40:54   | Secretaria 0 - La1       | Trámite    |                     | ILIZGADO EN LO LARORAL NRO1 | 0 días                    | 0 días                           |   |

Página: 100 🔻 1 - 100 de 455 <

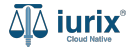

Navega al listado de partes del expediente utilizando el botón 🙉 .

| 🍄 iurix°                                        | Número y/o Sufijo o Carátula                   |                            | Expedientes V |           | 41 | ⑦ ∽ DIAZ, JOSE - OPERADOR<br>MDE - LABORAL 1 - LABORAL 1 | ) ~ |  |  |
|-------------------------------------------------|------------------------------------------------|----------------------------|---------------|-----------|----|----------------------------------------------------------|-----|--|--|
| LABORAL 1 / MDE - LABOR                         | AL 1 / EXP 3455091/24                          |                            |               |           |    |                                                          |     |  |  |
|                                                 |                                                |                            |               |           |    |                                                          |     |  |  |
| CREDITO YA S.A                                  | A. C/ PEREZ, JUAN PABLO S/ COBRO DE PESOS      |                            |               |           |    |                                                          |     |  |  |
| EXP 3455091/24                                  | < 🐠                                            |                            |               |           |    |                                                          |     |  |  |
| Ficha del expedient                             | e                                              |                            |               |           |    | 🕒 🤃 🖹 😩 🔂 📑                                              |     |  |  |
| O CZ - DIAZ, JOSE                               | EN DEPENDENCIA CON RELACIONES                  |                            |               |           |    |                                                          |     |  |  |
| Ubicación actual:                               |                                                | Radicación actual:         |               |           |    |                                                          |     |  |  |
| MESA DE ENTRADA                                 | AS - San Luis - JUZGADO EN LO LABORAL NRO1     | JUZGADO EN LO LABORAL NRO1 |               |           |    |                                                          |     |  |  |
| Desde 17/04/2024 18:42<br>MGU - MESA - San Luis | :02 por SORTEO DE EXPEDIENTE - SORTEO<br>- MGU | Desde 17/4/2024, 18:42:06  |               |           |    |                                                          |     |  |  |
| Fecha de inicio:                                | Fecha de presentación en mesa:                 | Secretaría:                |               |           |    |                                                          |     |  |  |
| 17/4/2024, 18:42:06                             | 17/4/2024, 18:26:47                            | Secretaria 0 - La1         |               |           |    |                                                          |     |  |  |
| Fecha de creación:                              | Organismo creador:                             | L                          |               |           |    |                                                          |     |  |  |
| 17/4/2024, 18:26:47                             | JUZGADO EN LO LABORAL NRO1 - MDE - LABORAL     | 1                          |               |           |    |                                                          |     |  |  |
| Estado administrativo:                          | Estado procesal:                               | Monto:                     |               | Excusado: |    |                                                          |     |  |  |
| Observaciones:                                  | inicio                                         | \$000230                   |               | NO        |    |                                                          |     |  |  |
| CONCEPTOS                                       |                                                |                            |               |           |    |                                                          |     |  |  |
| Concepto                                        |                                                | Tipo de proceso            |               |           |    |                                                          |     |  |  |
| COBRO DE PESOS - LAB                            | ORAL                                           | Ordinario                  |               |           |    |                                                          |     |  |  |

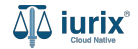

Para habilitar una parte, presiona en los tres puntos (menú de opciones) junto a la parte que deseas habilitar y selecciona Habilitar.

| ۵۵ iurix°               | Número y/o Sufijo     | o Carátula    |                   |                  |                   | Expedient           | es 🗸 🌗     | <b>↓1</b> ⑦ ∽ <sub>MDE</sub> | DIAZ, JOSE - OPERADOR<br>- LABORAL 1 - LABORAL 1 |
|-------------------------|-----------------------|---------------|-------------------|------------------|-------------------|---------------------|------------|------------------------------|--------------------------------------------------|
| LABORAL 1 / MDE - LABOR | AL 1 / EXP 3455091/24 |               |                   |                  |                   |                     |            |                              |                                                  |
| 🐻 🛆 🔒 Carátu            | a Oculta 😤            |               |                   | 20               |                   |                     |            |                              |                                                  |
| CREDITO YA S.A          | A. C/ PEREZ, JU/      | an pablo s/ c | OBRO DE PESOS     | )                |                   |                     |            |                              |                                                  |
| EXP 3455091/24          | < 🐠                   |               |                   |                  |                   |                     |            |                              |                                                  |
| Partes del expedien     | te                    |               |                   |                  |                   |                     |            |                              |                                                  |
| 🖉 Acciones 🗸 🤇          | Actualizar            |               |                   |                  |                   |                     |            |                              |                                                  |
| Habilitado              | Tipo persona          | Vínculo       | Nombre completo 1 | 1 Identificación | Fecha vinculación | Ficha de la persona | Domicilios | Representantes               | Habilitar                                        |
| ×                       | Persona Jurídica      | ACTOR         | CREDITO YA S.A    | CUIT 30367910777 | 17/05/2024 13:32  |                     | <b>A</b>   | 22                           | : .                                              |
| ~                       | Persona Física        | DEMANDADO     | JUAN PABLO PEREZ  | DNI 36791080     | 17/05/2024 13:34  | <b>*</b>            | <b>A</b>   | 22                           | :                                                |
|                         |                       |               |                   |                  |                   |                     |            | Página: 100 👻                | 1 - 2 de 2 🔨 🔪                                   |

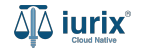

Se presentará un mensaje solicitando confirmación para habilitar la parte seleccionada. **Confirma** la operación para continuar.

| ۵۵ iurix°                                                           | Número y/o Sufijo                                       | o Carátula     |                                                           | Expedie | entes 🗸 🌆  | <b>≜1</b> ⑦ ∽ <sub>MDE</sub> | DIAZ, JOSE - OPERADOR<br>- LABORAL 1 - LABORAL 1 | <b>@</b> ~ |
|---------------------------------------------------------------------|---------------------------------------------------------|----------------|-----------------------------------------------------------|---------|------------|------------------------------|--------------------------------------------------|------------|
| LABORAL 1 / MDE - LABO<br>Caráte<br>CREDITO YA S.<br>EXP 3455091/24 | AL 1 / EXP 3455091/24<br>ula Oculta<br>A. C/ PEREZ, JUA | AN PABLO S/ CC | DBRO DE PESOS                                             |         |            |                              |                                                  |            |
| Partes del expedie                                                  | nte                                                     |                |                                                           |         |            |                              |                                                  | :          |
| 🖉 Acciones 🕶                                                        | 🗘 Actualizar                                            |                | Confirmacion de acción                                    |         |            |                              |                                                  |            |
| Habilitado                                                          | Tipo persona                                            | Vínculo        |                                                           |         | Domicilios | Representantes               |                                                  | T          |
| ×                                                                   | Persona Jurídica                                        | ACTOR          | ¿Está seguro que desea habilitar la parte del expediente? |         | <b>A</b>   | 22                           | :                                                | +          |
| ~                                                                   | Persona Física                                          | DEMANDADO      |                                                           | No Sí   | <b>^</b>   | 22                           | :                                                |            |
|                                                                     |                                                         |                |                                                           |         |            | Página: 100 💌                | 1 - 2 de 2 🛛 🗸                                   | >          |
|                                                                     |                                                         |                |                                                           |         |            |                              |                                                  |            |
|                                                                     |                                                         |                |                                                           |         |            |                              |                                                  |            |
|                                                                     |                                                         |                |                                                           |         |            |                              |                                                  |            |
|                                                                     |                                                         |                |                                                           |         |            |                              |                                                  |            |
|                                                                     |                                                         |                |                                                           |         |            |                              |                                                  |            |

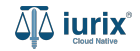

Si la habilitación fue exitosa, se mostrará un mensaje de confirmación y el listado de partes se actualizará para reflejar los nuevos datos.

| ۵۵ iurix°               | iurix <sup>®</sup> Número y/o Sufijo o Carátula |               |                          |                           |                           | Co Superlien        | ntes 🗸 🕕   | <b>↓1</b> ⑦ ∨ | DIAZ, JOSE - OPERADO<br>MDE - LABORAL 1 - LABORAL | <sup>R</sup> @ ∽ |
|-------------------------|-------------------------------------------------|---------------|--------------------------|---------------------------|---------------------------|---------------------|------------|---------------|---------------------------------------------------|------------------|
| LABORAL 1 / MDE - LABOR | RAL 1 / EXP 3455091/24                          |               | La operación fue realiza | ada con éxito. Se ha modi | ficado el estado de la pa | arte. Aceptar       |            |               |                                                   |                  |
| CREDITO YA S.,          | A. C/ PEREZ, JU/<br>≺ ⊕                         | AN PABLO S/ C | OBRO DE PESOS            |                           |                           |                     |            |               |                                                   |                  |
| Partes del expedier     | 🕽 Actualizar                                    |               |                          |                           |                           |                     |            |               |                                                   | :                |
| Habilitado              | Tipo persona                                    | Vínculo       | Nombre completo 个        | Identificación            | Fecha vinculación         | Ficha de la persona | Domicilios | Representant  | tes                                               |                  |
| ~                       | Persona Jurídica                                | ACTOR         | CREDITO YA S.A           | CUIT 30367910777          | 17/05/2024 13:32          | <u>•</u> *          | <b>f</b>   | **            |                                                   |                  |
| ~                       | Persona Física                                  | DEMANDADO     | JUAN PABLO PEREZ         | DNI 36791080              | 17/05/2024 13:34          |                     | <b>A</b>   | Pácina: 100 🗸 | 1-2 de 2                                          |                  |

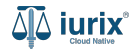

Selecciona la opción **Expedientes** del menú superior para acceder al listado de expedientes o utiliza la **búsqueda rápida** para encontrar el expediente deseado. Busca el expediente como se indica en este tutorial y accede a su ficha.

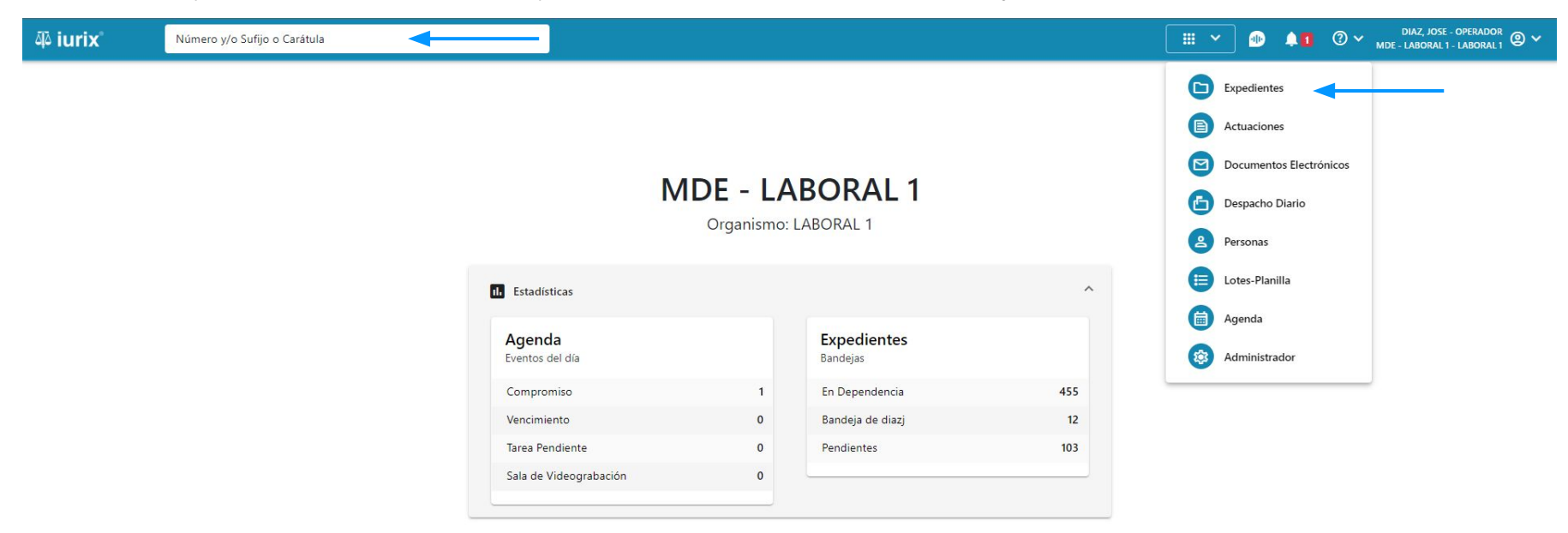

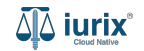

Para inhabilitar una parte, haz clic en los tres puntos (menú de opciones) junto a la parte que deseas inhabilitar y selecciona **Inhabilitar**.

| ۵ٍ۵ iurix°            | Número y/o Sufijo       | o Carátula    |                   |                  |                   | Expedient           | es 🗸 🌗     | <b>↓1</b> ② × , | DIAZ, JOSE - OPERADOR<br>MDE - LABORAL 1 - LABORAL 1 | )~ |
|-----------------------|-------------------------|---------------|-------------------|------------------|-------------------|---------------------|------------|-----------------|------------------------------------------------------|----|
| LABORAL 1 / MDE - LAE | ORAL 1 / EXP 3455091/24 |               |                   |                  |                   |                     |            |                 |                                                      |    |
|                       | tula Oculta             |               |                   |                  |                   |                     |            |                 |                                                      |    |
| EXP 3455091/24        | ] < 🕕                   | AN FADLO 3/ ( | JOBRO DE FESUS    |                  |                   |                     |            |                 |                                                      |    |
| Partes del expedi     | ente                    |               |                   |                  |                   |                     |            |                 | e) (b) (2) (b) :                                     |    |
| CA Accionas -         | C Actualizar            |               |                   |                  |                   |                     |            |                 |                                                      |    |
| Acciones              |                         |               |                   |                  |                   |                     |            |                 |                                                      |    |
| Habilitado            | Tipo persona            | Vinculo       | Nombre completo 个 | Identificación   | Fecha vinculación | Ficha de la persona | Domicilios | Representan     | Inhabilitar                                          | Ŧ  |
| $\checkmark$          | Persona Jurídica        | ACTOR         | CREDITO YA S.A    | CUIT 30367910777 | 17/05/2024 13:32  | <u>*</u>            | f          | 22              | Domicilios                                           | +  |
| ~                     | Persona Física          | DEMANDADO     | JUAN PABLO PEREZ  | DNI 36791080     | 17/05/2024 13:34  | <b>±</b> *          | <b>A</b>   | 22              | Agregar domicilio                                    |    |
|                       |                         |               |                   |                  |                   |                     |            | Página: 100 🔻   | Representantes<br>Vincular representante             |    |

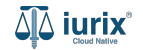

Se presentará un mensaje solicitando confirmación para inhabilitar la parte seleccionada. **Confirma** la operación para continuar.

| ) : |
|-----|
|     |
| T   |
| :   |
| :   |
| >   |
|     |
|     |
|     |
|     |
|     |

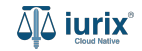

Si la inhabilitación fue exitosa, se mostrará un mensaje de confirmación y el listado de partes se actualizará para reflejar los nuevos datos.

| ۵۵ iurix°                                    | <sup>o</sup> Número y/o Sufijo o Carátula |                |                          |                           |                           | C- Fursetien        | tes 🗸 🌗    | 1 0 v "       | DIAZ, JOSE - OPERADO<br>IDE - LABORAL 1 - LABORAL | °<br>1 |
|----------------------------------------------|-------------------------------------------|----------------|--------------------------|---------------------------|---------------------------|---------------------|------------|---------------|---------------------------------------------------|--------|
| LABORAL 1 / MDE - LABORAL 1 / EXP 3455091/24 |                                           |                | La operación fue realiza | ada con éxito. Se ha modi | ficado el estado de la pa | rte. Aceptar        |            |               |                                                   |        |
| EXP 3455091/24                               | A. C/ PEREZ, JU/                          | an pablo s/ cc | DBRO DE PESOS            |                           |                           |                     |            |               |                                                   |        |
| Ø Acciones ▼                                 | Actualizar                                |                |                          |                           |                           |                     |            |               |                                                   |        |
| Habilitado                                   | Tipo persona                              | Vínculo        | Nombre completo 个        | Identificación            | Fecha vinculación         | Ficha de la persona | Domicilios | Representante | •5                                                | Ī      |
| ~                                            | Persona Jundica                           | DEMANDADO      | JUAN PABLO PEREZ         | DNI 36791080              | 17/05/2024 13:34          |                     | ÷          | 22            |                                                   | +      |
|                                              |                                           |                |                          |                           |                           |                     |            | Página: 100 👻 | 1 - 2 de 2 🔍                                      | >      |

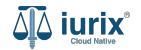

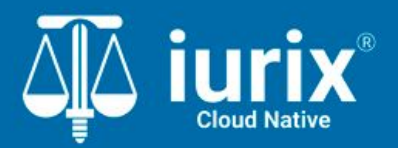

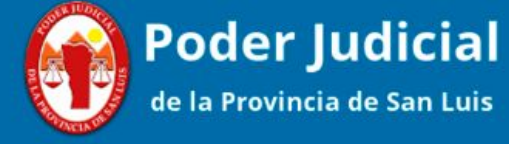

Versión 1.0.0 | Fecha 01/08/2024

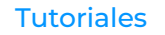